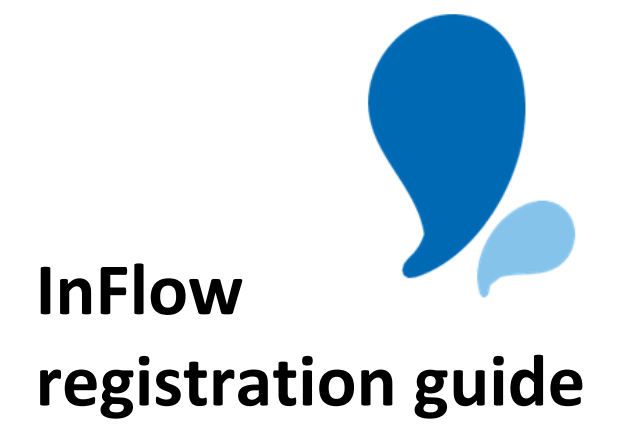

Registering on InFlow Registering a company on InFlow Pages 2 - 6 Page 7

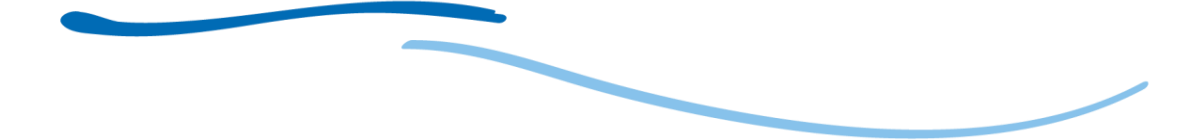

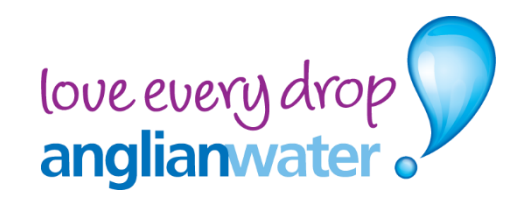

# **Registering on InFlow**

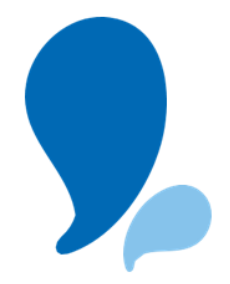

#### **User details**

Where you are registering as a **home owner**, **occupier** or **land owner** you will not be asked to provide a **company name**. This field is dependent upon profile type selected and will not be visible.

When registering using another Profile type, developer, self-lay provider, NAV, consultant etc, you will need to provide your company details by adding your **company name**.

Where your company has already registered on InFlow, this will appear as you enter the details. When reviewing, please ensure you select the correct company.

If you are registering your company for the first time, we have a handy guide which can be found under the **company registration** link.

Click the **Continue** button.

#### Login details

Enter the email address you wish to be associated with your account. This email address is where your verification email will be sent and future communication from our teams in relation to your applications.

Please note, you are not able to register the same email address more than once.

Choose your profile type and complete your contact details. Click the **Continue** button.

| Our Details — Ocompany Details — Ocogin Details — Or Review                | Customer registration user guide                                                                                                    |
|----------------------------------------------------------------------------|----------------------------------------------------------------------------------------------------|
| Profile Type<br>Developer (Company)                                        | For guidance on how to register as a<br>user and /or a company, please take a<br>look at our user guide found here                                                                                                    |
| First Name                                                                 | Contract on the first of the first of the fi |
| Last Name                                                                  |                                                                                                    |
| Email                                                                      | And Street and And                                                                                                    |
| If you are registering as a Company please use your Company email address. |                                                                                                    |
| Confirm email                                                              |                                                                                                    |
| Your Address                                                               |                                                                                                    |
| Postcode                                                                   |                                                                                                    |
| Q Q                                                                        |                                                                                                    |
| Job Role                                                                   |                                                                                                    |
| Landline number                                                            |                                                                                                    |
| Mobile number                                                              |                                                                                                    |
|                                                                            |                                                                                                    |
| Back Continue                                                              |                                                                                                    |

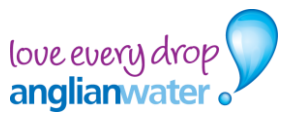

If you are registering as a developer, self-lay provider, NAV, consultant etc, you will need to provide your company details by adding your **company name**.

| 📀 User Details — 🔥 Company Details — 🔿 Login Details — 🔿 Review                                                                                                    | Customer registration<br>user guide                                                                                   |
|----------------------------------------------------------------------------------------------------|----------------------------------------------------------------------------------------------------|
| Your Company may already be registered on InFlow. Please enter the name of your Company into the field below to display registered Companies. If your Company name does not appear please complete the details below. | For guidance on how to<br>register as a user and /or a<br>company, please take a look at<br>our user guide found here |
| Company Name                                                                                                    | <b>⊛</b> ~~ ∰?                                                                                                    |
| Company Name                                                                                                    | Customer registration<br>user guide                                                                                   |
|                                                                                                    | For pathema on them in<br>company, phase values a<br>transport pathema values<br>transport pathema<br>transformer.    |
|                                                                                                    | Samp A.                                                                                                    |
| Back Continue                                                                                                    |                                                                                                    |
|                                                                                                    | Classes, etc.                                                                                                    |

Should your **company name** be already registered it will appear as you begin to type. If this does not appear please select My company is not listed here. Further details on how to register your company can be found on page 7.

| 📀 User Details 🕓 Company Details 🔿 Login Details 🔿 Review                                                                                                    | Customer registration<br>user guide                                                                                              |
|----------------------------------------------------------------------------------------------------|----------------------------------------------------------------------------------------------------|
| Your Company may already be registered on InFlow. Please enter the name of your Company into the field below to display registered Companies. If your Company name does not appear please complete the details below. | For guidance on how to<br>register as a user and /or a<br>company, please take a look at<br>our user guide found here            |
| Company Name                                                                                                    | time time                                                                                                    |
| Persi                                                                                                    | Customer registration<br>user guide                                                                                              |
| PERSIMMON HOMES ANGLIA LTD                                                                                                    | For galaxies on two to<br>compute on a sea with a set<br>company, phase rables a<br>bask at our our and galaxies<br>found from a |
| O LOWESTOFT, NR33 9QS                                                                                                    | Town Ar                                                                                                    |
| Persimmon Homes Ltd Anglia (DART)                                                                                                    |                                                                                                    |
| Olville Road, Persimmon House, LOWESTOFT, NR33 9QS                                                                                                    |                                                                                                    |
| Persimmon Homes Midlands Ltd                                                                                                    | Carter and Carter                                                                                                    |
| (の)<br>My Company is not listed here                                                                                                    |                                                                                                    |

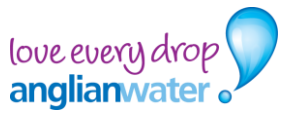

Choose your password and your security question. We will never ask you for your password and the questions will help to reset your password and helps us to validate your profile.

| 🥑 User Details 🕚 Login Details                                               | O Review     | Customer registration<br>user guide                                                                                                    |
|------------------------------------------------------------------------------|--------------|----------------------------------------------------------------------------------------------------|
| Email                                                                        | 1 Edit       | For guidance on how to<br>register as a user and /or a<br>company, please take a look                                                                                                    |
| Your@email.com                                                               | ₽ Euit       | our user guide found here                                                                                                    |
| Password                                                                     |              | Customer registration<br>user guide                                                                                                    |
| ✓ 8 characters minimum                                                       |              | For galaxies white we have a set of the set of the set |
| <ul> <li>must contain one number</li> <li>one uppercase character</li> </ul> |              | The state                                                                                                    |
| Confirm password                                                             |              |                                                                                                    |
| Security question                                                            |              |                                                                                                    |
| At which company was your first job?                                         | $\checkmark$ |                                                                                                    |
| Security answer                                                              |              |                                                                                                    |
| Anglian Water                                                                |              |                                                                                                    |
| L                                                                            |              |                                                                                                    |
| Back                                                                         | Continue     |                                                                                                    |

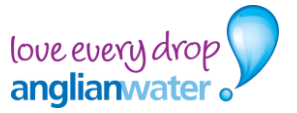

## **Review & Confirm**

Once the registration is complete, InFlow will present you with your details. This is your opportunity to review and make any amendments using the edit function. You will then be able to read through and tick the options if you agree to receiving news, updates or information.

To complete your registration, you will need to review and agree to our Terms & Conditions.

| 🥏 User Details 🧭 Login Details 🐧 Review                                                            |        | guide                                                                                                    |
|----------------------------------------------------------------------------------------------------|--------|----------------------------------------------------------------------------------------------------|
| User Details                                                                                       | 🖊 Edit | For guidance on how to regist<br>user and /or a company, plea<br>look at our user guide found i                                                                                                    |
| Profile Type                                                                                       |        | <b>⊕</b> ~~ <u>⊉</u> 2                                                                                                    |
| Home Owner                                                                                         |        | Customer registration<br>user guide                                                                                                    |
| First Name                                                                                         |        | martine a case with a second second s |
| First                                                                                              |        | Town to                                                                                                    |
| Last Name                                                                                          |        |                                                                                                    |
| Surname                                                                                            |        | 110 SA THE THE                                                                                                    |
| Email                                                                                              |        | But The and                                                                                                    |
| Your@email.com                                                                                     |        |                                                                                                    |
| This email address will be used to login to inflow                                                 |        |                                                                                                    |
| Your Address<br>4 Henderson House                                                                  |        |                                                                                                    |
| Lancaster Way,Huntingdon                                                                           |        |                                                                                                    |
| United Kingdom                                                                                     |        |                                                                                                    |
| PE29 7DU                                                                                           |        |                                                                                                    |
| Landline Number                                                                                    |        |                                                                                                    |
| 01234567890                                                                                        |        |                                                                                                    |
| Login Details                                                                                      | 🖍 Edit |                                                                                                    |
| Email                                                                                              |        |                                                                                                    |
| Your@email.com                                                                                     |        |                                                                                                    |
| Password                                                                                           |        |                                                                                                    |
| *****                                                                                              |        |                                                                                                    |
| Security Question                                                                                  |        |                                                                                                    |
| At which company was your first job?                                                               |        |                                                                                                    |
| Security Answer                                                                                    |        |                                                                                                    |
| *******                                                                                            |        |                                                                                                    |
| How may Anglian Water best support you through your application? (You can select Multiple Options) |        |                                                                                                    |
| · · · · · · · · · · · · · · · · · · ·                                                              |        |                                                                                                    |

When ready, click on the 'Submit' button to proceed with your registration

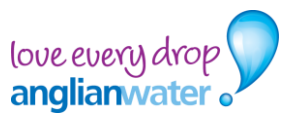

## **Registration success**

You will now receive a verification email to your registered email address account. Please follow the instructions provided to activate your InFlow account.

| Registration success                                                                                                    |
|----------------------------------------------------------------------------------------------------|
|                                                                                                    |
|                                                                                                    |
| You will receive an activation email shortly.                                                                                                    |
| Please click the activation link from your email to complete your account registration.                                                                                                    |
| You should receive an email within a couple of minutes. If you don't receive it within this time, please check your spam folder and add <u>anglianwater.co.uk</u> as a trusted email address. If you're still having problems, please contact us at developmentservices@anglianwater.co.uk or call us at 0345 60 66 087. |
| οκ                                                                                                    |

## Welcome to InFlow!

Once verified and your account is activated, you will able to log in to InFlow and submit your application to us.

If you need any further help, please contact us at inflow@anglianwater.co.uk

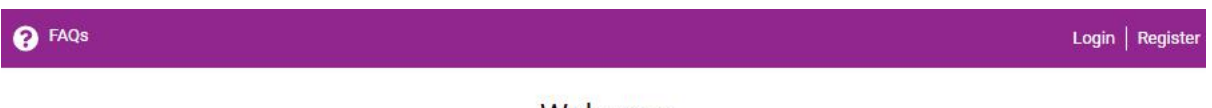

#### Welcome

We want to help and support all customers wishing to plan, build & develop new and existing properties, so please select from the services below which will direct you through to our online portal InFlow.

#### What service are you looking for today?

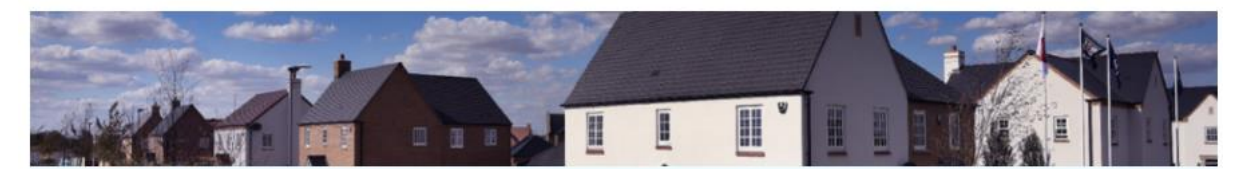

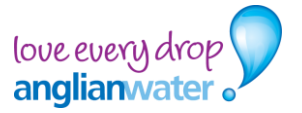

# **Registering a company on InFlow**

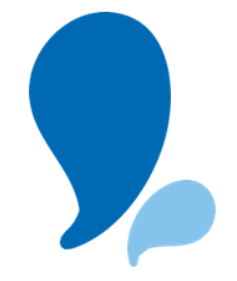

#### **User details**

If you have not yet registered your company on InFlow, you can do so by clicking the My company is not listed here on the Company details page as shown below. This will take you to the company registration page.

Once redirected to the company registration page, please complete all the required fields including the company profile type from the dropdown menu as well as your company name and address. You will then need to input a phone number (this can be one used by multiple users) as well as your email address if necessary.

|                               |                                                                                                    | - nonew                          | user guide                                                                                                    |
|-------------------------------|----------------------------------------------------------------------------------------------------|----------------------------------|----------------------------------------------------------------------------------------------------|
| Your comapny field below to d | hay already be registered on InFlow. so please begin to enter the name of your<br>splay registered companies. If you company is not register, please fill the below | ×<br>comapny into the<br>r form. | For guidance on how to<br>register as a user and /or a<br>company, please take a look a<br>our user guide found here |
| Please reg                    | ster your company                                                                                                    |                                  | <b>⊕</b> ~ <u>⊨</u> ?                                                                                                |
| Company Na                    | ne                                                                                                    |                                  | Constanteer registration<br>user guide<br>regulation are services                                                    |
| lt shouldn't be r             | ore than 35 characters.                                                                                                    |                                  |                                                                                                    |
| Company Pro                   | ile Type                                                                                                    |                                  |                                                                                                    |
| -Select-                      |                                                                                                    | $\sim$                           | and the The Ta                                                                                                    |
| For attention                 | of (FAO) (Optional)                                                                                                    |                                  | Burn III                                                                                                    |
| FAO                           |                                                                                                    |                                  |                                                                                                    |
| Company Ad                    | ress                                                                                                    |                                  |                                                                                                    |
| Postcode                      |                                                                                                    |                                  |                                                                                                    |
| postcod                       | 9                                                                                                    | Q                                |                                                                                                    |
| Landline Nun                  | ber                                                                                                    |                                  |                                                                                                    |
| Mobile Numb                   | er                                                                                                    |                                  |                                                                                                    |
| Email                         |                                                                                                    |                                  |                                                                                                    |
|                               |                                                                                                    |                                  |                                                                                                    |
|                               |                                                                                                    |                                  |                                                                                                    |

Continue your profile registration by clicking the '**Continue'** button where you can continue with your login details.

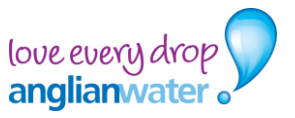